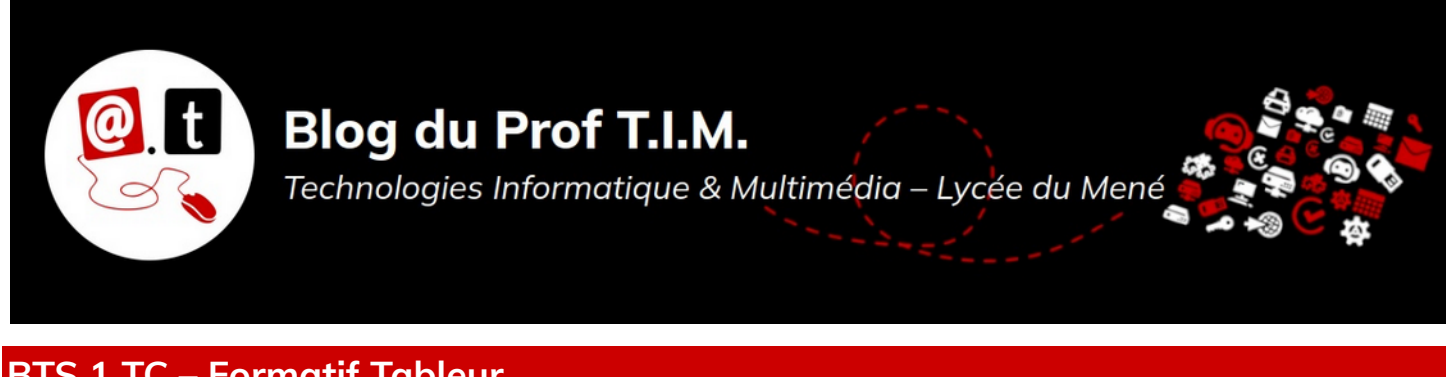

**BTS 1 TC – Formatif Tableur** 

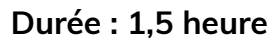

| Nom :          | Prénom : | Note : |  |
|----------------|----------|--------|--|
| Appréciation : |          |        |  |

## Capacité évaluée :

C53- Gérer les stocks et les flux à l'aide d'outils informatiques.

Le fichier nécessaire <mark>à la réalisation des exercices est</mark> disponible sur la plateforme Moodle dans

le cours de Tableur.

# Table des matières

| 1- Informations sur la facture     | 2 |
|------------------------------------|---|
| 2- Calculer la facture 12 pts      | 2 |
| 3- Utiliser la Base articles 7 pts | 5 |
| 4- Déposer votre fichier 1 pt      | 5 |

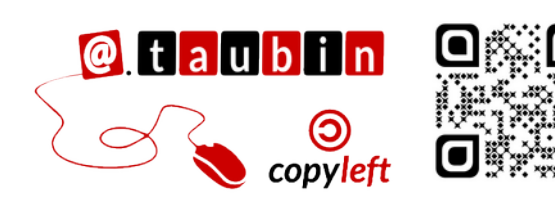

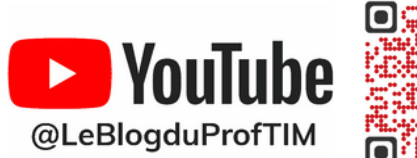

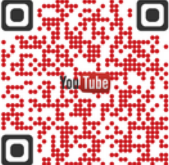

Page 1/5 - https://blogtim.fr

## BTS 1 TC – Formatif Tableur

Le fichier à utiliser s'appelle « formatiftableur.ods ». Enregistrez le en lui donnant votre nom dans votre répertoire « devoirs ». Le fichier contient les articles de l'entreprise Serres UJAC dans la feuille

« Bases articles<mark>» et un modèle de</mark>

facture dans la feuille

« Facturation ».

### **1- Informations sur la facture**

- Suivant la famille des articles, l'entreprise pratique deux taux de TVA : code 1 = 10%, code 2 = 20% Ce code TVA est précisé pour chaque article dans la feuille Base articles et dans la facture.
- Dans la cellule C5 de la feuille Facturation, est indiqué la catégorie du client. Le tableau ci-dessous récapitule les remises sur la facture suivant la catégorie.

| Catégories        | Professionnel | Personnel | Particulier |
|-------------------|---------------|-----------|-------------|
| Taux de la remise | 15%           | 10%       | 5%          |

 Dans la cellule 12 de la feuille Facturation, est indiqué « oui » si le client a été livré et « non » dans le cas contraire.

# 2- Calculer la facture

 Dans la cellule F8, on veut calculer le montant total HT de la première ligne de la facture. A l'aide des fonctions de LibreOffice, construire une formule capable de réaliser ce travail.

Écrire ci-dessous la formule utilisée :

F8 =

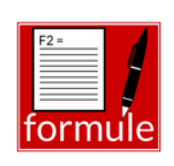

1 pt

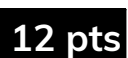

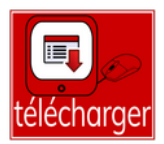

Dans la cellule H8, on veut calculer le total TVA de la première ligne de la facture. A ٠ l'aide des fonctions de LibreOffice, construire une formule capable de réaliser ce travail.

Utiliser le cadre ci-dessous pour analyser la situation

Écrire ci-dessous la formule utilisée : •

Dans la cellule 18, on veut calculer le total TTC de la première ligne de la facture. A • l'aide des fonctions de LibreOffice, construire une formule capable de réaliser ce travail.

Écrire ci-dessous la formule utilisée :

Dans la cellule 126, on veut calculer le total TTC avant remise. A l'aide des fonctions • de LibreOffice, construire une formule capable de réaliser ce travail. Écrire ci-dessous la formule utilisée : 2 pts

Dans la cellule 127<mark>, on veut afficher</mark> le taux de remise correspondant à la catégorie ٠ du client. À l'aide des fonctions de LibreOffice, construire une formule capable de réaliser ce travail.

#### Page 3/5 - https://blogtim.fr

2 pts

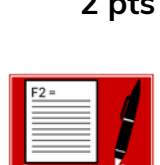

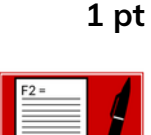

Écrire ci-dessous la formule utilisée :

|27 =

Dans la cellule 129, on veut calculer le total net (total TTC après la remise). A l'aide des fonctions de LibreOffice, construire une formule capable de réaliser ce travail.
Écrire ci-dessous la formule utilisée : 2 pts

C28 =

 Dans la cellule C28, on veut calculer le total TTC avant la remise, pour les produits de la facture de la famille « Vivace ». A l'aide des fonctions de LibreOffice, construire une formule capable de réaliser ce travail.

Écrire ci-dessous la formule utilisée :

2 pts

Recopier cette formule en C29.

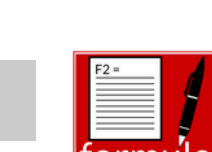

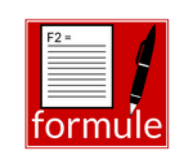

2 pts

# 3- Utiliser la Base articles

1- Pour simplifier la lecture de la « Base articles »<mark>,</mark> fixer la première ligne de la feuille 🔽 de calcul.

2- L'entreprise vous demande de compter le nombre d'articles par conditionnement,disponibles dans la base. Dans la feuille Base articles :

- Dans la cellule H4, Faire une liste déroulante avec les conditionnements d'article de Base articles.
- Dans la cellule 14, Calculer le nombre de références d'articles correspondant au conditionnement sélectionné dans la liste en H4.

Écrire ci-dessous la formule utilisée :

**I4** =

| <b>3-</b> L'entreprise vous demande de <mark>construire dans une nouvelle feuille de calcul, un</mark> |
|----------------------------------------------------------------------------------------------------|
| tableau des articles de la famille des bisannuelles rangé dans l'ordre des                             |
| présentations à partir du tableau de la feuille « Base articles ».                                     |

# 4- Déposer votre fichier

Déposer votre fichier sur <u>Moodle</u>.

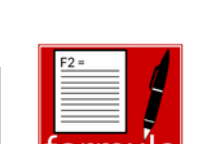

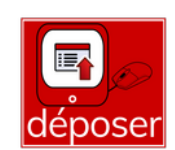

1 pt

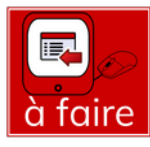

7 pts

1 pt

2 pts

2 pts

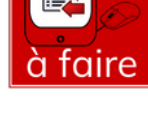